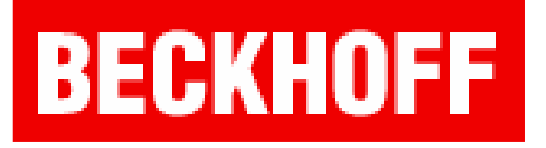

### Uruchomienie programu w trybie symulacji

## Sterowniki: BC, BX, CX(x86)

Tryb symulacji w programie TwinCAT pozwala na testowanie napisanej aplikacji bez sterownika PLC. Gotową aplikację można później wgrać na sterownik.

Tryb symulacji dostępny jest na wszystkich grupach sterowników.

Dla BC i BX należy wybrac opcję Online\Simulation Mode, pozostała część pisania programu nie zmienia się.

Dla rodziny CX (oprócz CX9000, z procesorem ARM) tryb symulacji ogranicza się do wgrania aplikacji na lokalny komputer a nie na sterownik.

Sterowniki BC i BX

1. Otwieramy program **TwinCAT PLC Control** 

2. **Wybieramy obiekt**, na którym docelowo ma być uruchomiony program

| Choose Target System T    | Туре       | X      |
|---------------------------|------------|--------|
| PC or CX (x86)            | C CX (ARM) | ОК     |
| 🗢 BC via AMS              |            | Cancel |
| 🔘 BC serial               |            |        |
| BCxx50 or BX via AMS      |            |        |
| C BCxx50 or BX via serial |            |        |

3. **Wybieramy język** programu głównego (bloku funkcyjnego, funkcji)

| New POU              |                     | X      |
|----------------------|---------------------|--------|
| Name of the new POU: | MAIN                | OK     |
| Type of POU          | Language of the POU | Cancel |
| Program              | СЦ                  |        |
| C Function Block     | C LD                |        |
| C Function           | C FBD               |        |
| Return Type:         | O SFC               |        |
| BOOL                 | O ST                |        |
|                      | CFC                 |        |
|                      |                     |        |
|                      |                     |        |

4. Klikamy Online \Simulation Mode

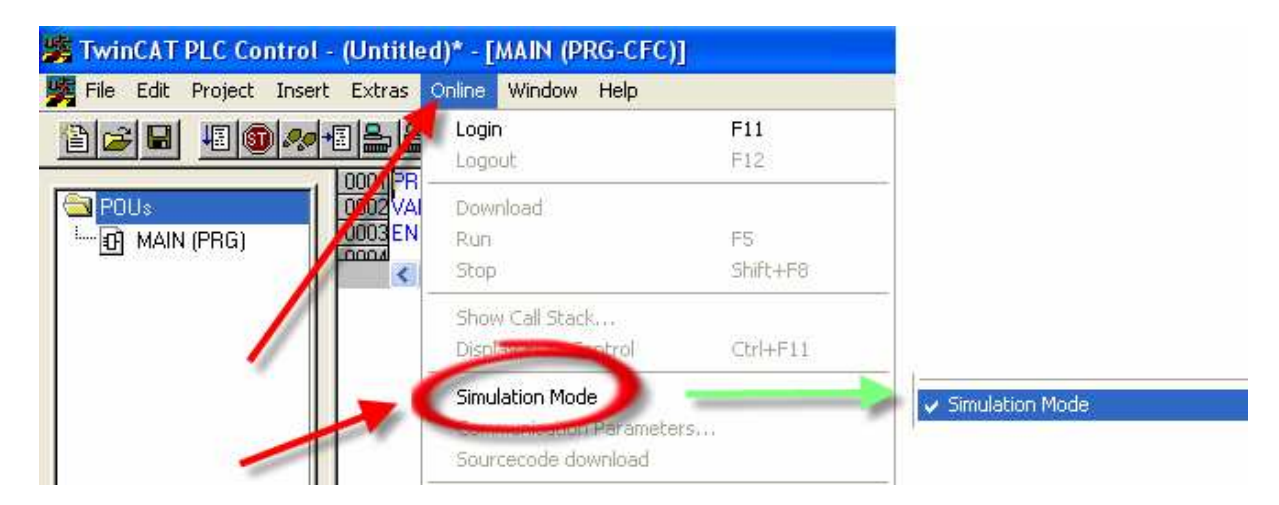

#### 5. Piszemy program

6. Po napisaniu programu wybieramy Project\Rebuild All

| Project | Insert  | Extras | Online | Window  | Help |
|---------|---------|--------|--------|---------|------|
| Build   |         |        |        | Ctrl+F8 |      |
| Rebui   | ild all |        |        |         |      |
| Clean   | all     |        |        |         |      |

7. Wgranie programu programu Online Login lub F11

| Online | Window | Help |     |
|--------|--------|------|-----|
| Logir  | 1      |      | F11 |
| Logo   | ut     |      | F12 |

8. W przypadku wystąpienia komunikatu potwierdzamy go

| TwinCA | T PLC Control                                                                                      |
|--------|----------------------------------------------------------------------------------------------------|
| ♪      | The maximum number of POUs has changed. The program must be recompiled and reloaded to the target. |
|        | ок                                                                                                 |

9. Uruchomienie programu **Online\Run** lub **F5**. Działanie programu sygnalizuje **podświetlony na zielono napis RUN**, znajdujący się na pasku stanu.

|  | Target: Local (10.24.2.22.1.1). Bun Time: 1 | TwinCAT Config Mode | ONLINE SIN RUN | BP F | A RUN BP |
|--|---------------------------------------------|---------------------|----------------|------|----------|
|--|---------------------------------------------|---------------------|----------------|------|----------|

#### 10. Testujemy program.

11. Aby uruchomić aplikację **na sterowniku** w trybie offline **odhaczamy opcję Online \Simulation Mode** 

12. Wybieramy Online \Choose Run - Time System...

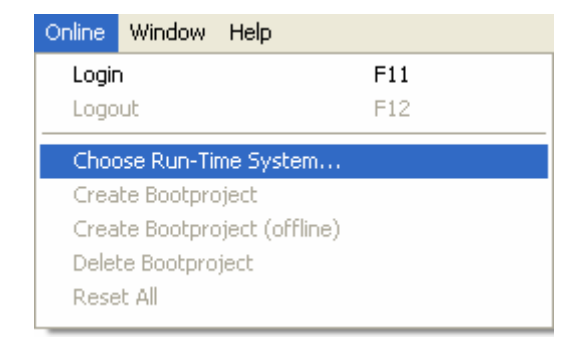

# **BECKHOFF** New Automation Technology

13. Wskazujemy sterownik, krórym ma być uruchomiona aplikacja

| Choose Run-Time System                                                                                                    | ×            |
|----------------------------------------------------------------------------------------------------|--------------|
| □       Image: Second system         Image: Second system       Image: Second system         Image: Second system | OK<br>Cancel |
|                                                                                                    | Version Info |

14. Wgrywamy projekt na sterownik poleceniem **Online\Login (F11)** – projekt automatycznie przekompiluje się i zostanie wgrany na sterownik

15. Uruchomienie programu Online \Run lub F5

Sterowniki CX (x86)

1. Otwieramy program **TwinCAT PLC Control** 

2. **Wybieramy obiekt**, na którym docelowo ma być uruchomiony program

| Choose Target System      | Туре       |        |
|---------------------------|------------|--------|
| PC or CX (x86)            | C CX (ARM) | OK     |
| C BC via AMS              |            | Cancel |
| C BC serial               |            |        |
| C BCxx50 or BX via AMS    |            |        |
| C BCxx50 or BX via serial |            |        |

3. **Wybieramy język** programu głównego (bloku funkcyjnego, funkcji)

| New POU              |                     |        |
|----------------------|---------------------|--------|
| Name of the new POU: | MAIN                | OK     |
| Type of POU          | Language of the POU | Cancel |
| Program              | СL                  |        |
| C Function Block     | C LD                |        |
| C Function           | C FBD               |        |
| Return Type:         | C SFC               |        |
| BOOL                 | O ST                |        |
|                      | • CFC               |        |
|                      |                     |        |
|                      |                     |        |

4. Wybieramy Online \Choose Run - Time System...

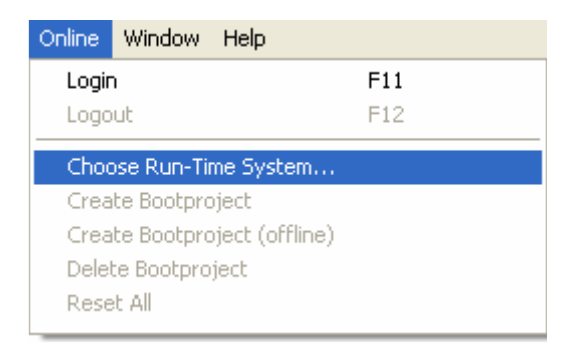

5. **Wskazujemy Run-Time na lokalnym komputerze**, krórym ma być uruchomiona aplikacja

| Choose Run-Time System                                                                                                    | X            |
|----------------------------------------------------------------------------------------------------|--------------|
| <ul> <li>→ Local→ (10.24.2.22.1.1)</li> <li>→ S Run-Time 1 (Port 801)</li> <li>→ S Run-Time 2 (Port 811)</li> <li>→ S BC8150 (1.1.1.1.1)</li> <li>→ S CX_01268D (5.1.38.141.1.1)</li> <li>→ S BX_0151F4 (10.24.2.8.1.1)</li> </ul> | OK<br>Cancel |
|                                                                                                    | Version Info |

### 6. Piszemy program

7. Po napisaniu programu wybieramy Project\Rebuild All

| Project | Insert | Extras | Online | Window  | Help |
|---------|--------|--------|--------|---------|------|
| Build   |        |        |        | Ctrl+F8 |      |
| Rebui   | id all |        |        |         |      |
| Clean   | all    |        |        |         |      |

8. Wgranie programu programu Online Login lub F11

| Online | Window | Help |     |
|--------|--------|------|-----|
| Logir  | 1      |      | F11 |
| Logo   | ut     |      | F12 |

9. W przypadku wystąpienia komunikatu

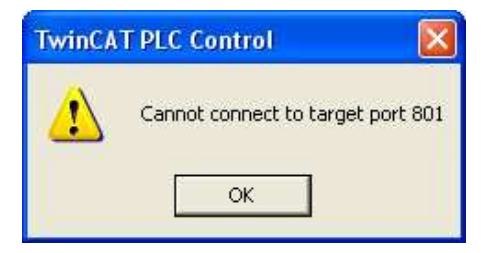

10. Należy przejść TwinCAT Systemem w tryb run

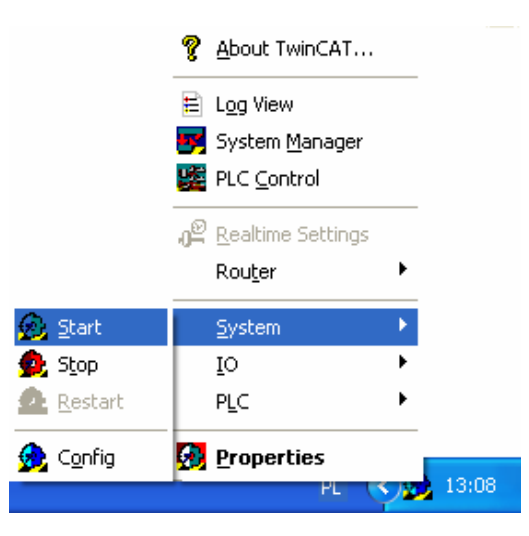

**BECKHOFF** New Automation Technology

11. Uruchomienie programu **Online\Run** lub **F5**. Działanie programu sygnalizuje **podświetlony na zielono napis RUN**, znajdujący się na pasku stanu.

Target: Local (10.24.2.22.1.1), Run Time: 1 TwinCAT Config Mode ONLINE SIN RUNDER F